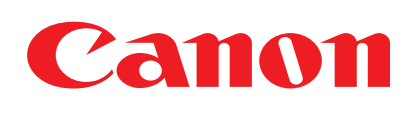

## Satera LBP 5050 **LBP5050N**

# Canon かんたん設置ガイド

「かんたん設置ガイド」ではLBP5050/5050Nの設置から接続までの手 順を説明しています。本書をよくお読みの上、手順に従って設置(1)~⑥)と接 続(?~⑤)を行ってください。また、プリンタの設置を安全に行うための注 意事項は、付属のCD-ROMに収録されているユーザーズガイドの「▲安全に お使いいただくために」に記載されています。よくお読みください。

■Macintoshをお使いの場合

・ユーザーズガイド:CD-ROM→[Manuals]→index.html(ユーザーズガイド)

・オンラインマニュアル\*:CD-ROM→[CAPT]→[Japanese]→[Documents]→GUIDE-CAPT-JP.pdf(オンラインマニュアル) \*表示にはAdobe Reader/Adobe Acrobat Readerが必要です。

## 周ロロノ推読

最初に、次の付属品がすべてそろっているか確認してください。 | 設置スペースを確保し、設置場所の積載重量を確認してくだ

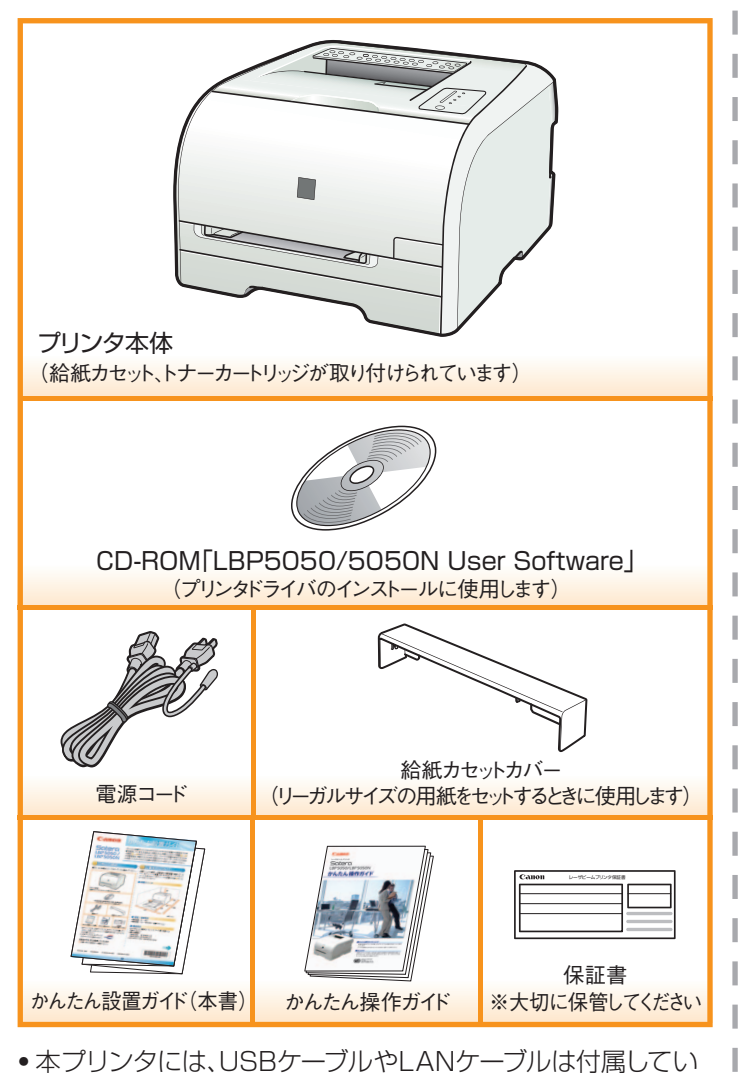

- ません。お使いのコンピュータや接続方法に合ったケーブル をご用意ください。
- USBケーブルは、次のマークが あるケーブルをご使用ください。

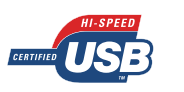

### 付属品が不足、または破損しているときは

→お買い求めの販売店へご連絡ください。

RT5-0408 (000) XX2008XXXX © CANON INC. 2008

## 直条件につい(

さい。本プリンタの質量は約18.5 kgです(トナーカート リッジを含みます)。本プリンタの設置は手順③に従って 行ってください。

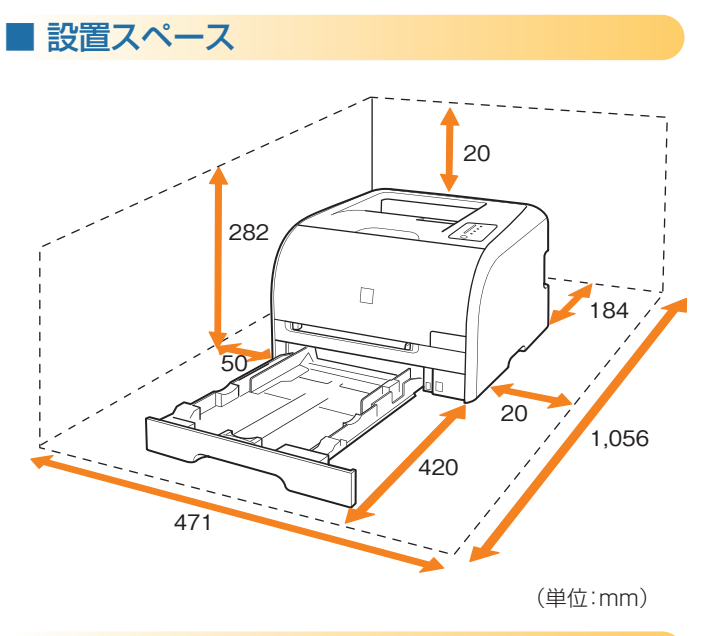

## ■ 温度 / 湿度条件

- •温度範囲:10~30℃
- 湿度範囲: 10~80 %RH(相対湿度・結露しないこと)

## ■ 電源条件

必ず15A以上の電源コンセントで、アース線を接続の上 ご使用ください。

•最大消費電力 LBP5050 :約 535 W 以下 LBP5050N:約540W以下 • AC100 V±10 %、50/60 Hz±2 Hz

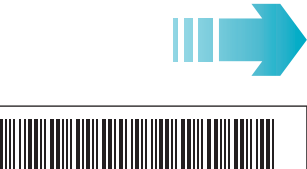

# RT5-0408-000

## ツリ設直

1 給紙カセットを取り出します。

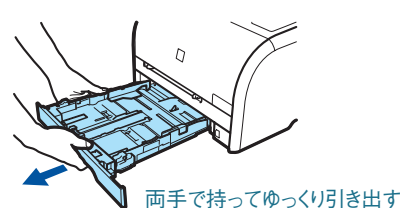

※給紙カセットには後で用紙をセットします。

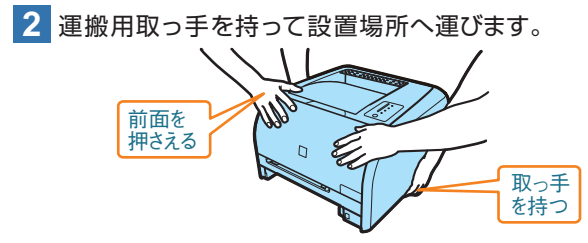

※2人以上で持つことをおすすめします。本体質量約18.5 kg(トナーカートリッジを含む)。

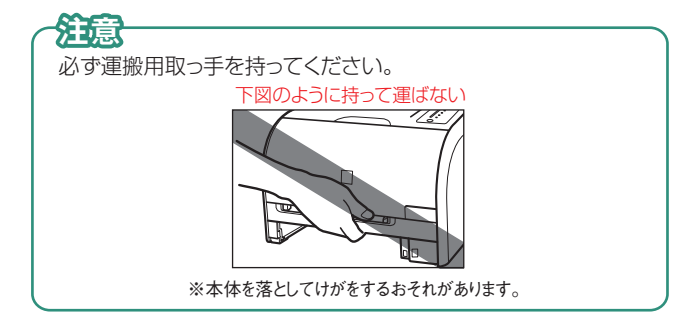

3 注意書き、保護フィルム(5ヶ所)、テープをとります。

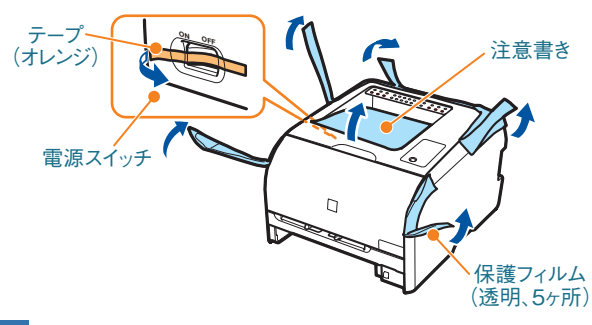

4 後カバーを開けます。

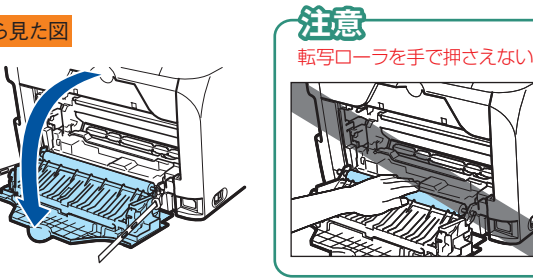

5 転写ローラの保護材を取ります。

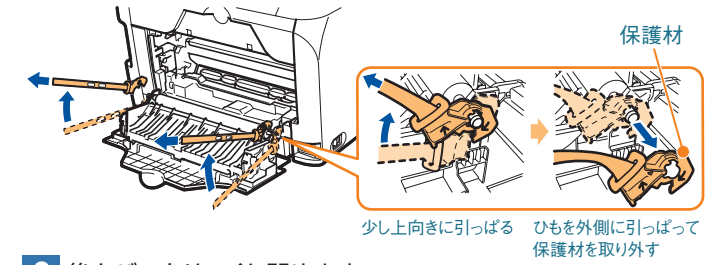

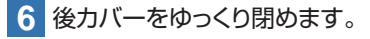

PRINTED IN CHINA

0

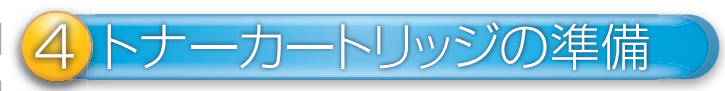

## 1 前カバーを開けます。

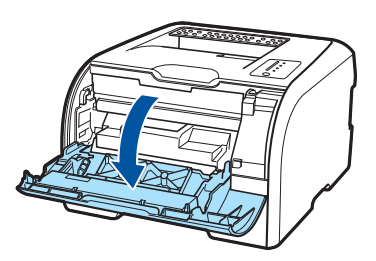

2 トナーカートリッジトレイを引き出します。

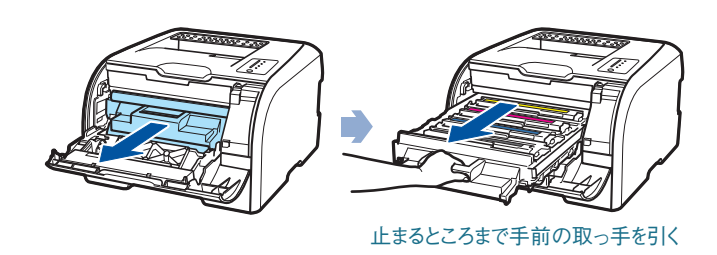

4色すべてのトナーカートリッジがそれぞれのスロットに入って いることを確認してください。

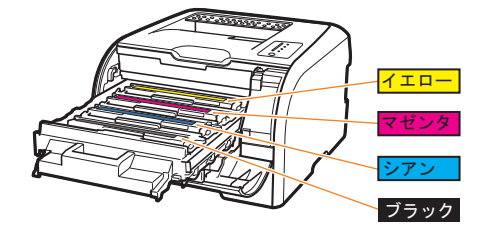

このあと、トナーカートリッジからシーリングテープを抜き取ります。 このプリンタではトナーカートリッジを取り付けたままシーリング テープを引き抜きます。

## 治意

トナーカートリッジは取り外さないでください。 取り外して机の上などに置くと、トナーカートリッジ底面のドラム (緑色)を傷つけるおそれがあります。

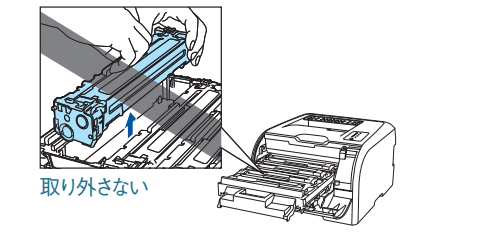

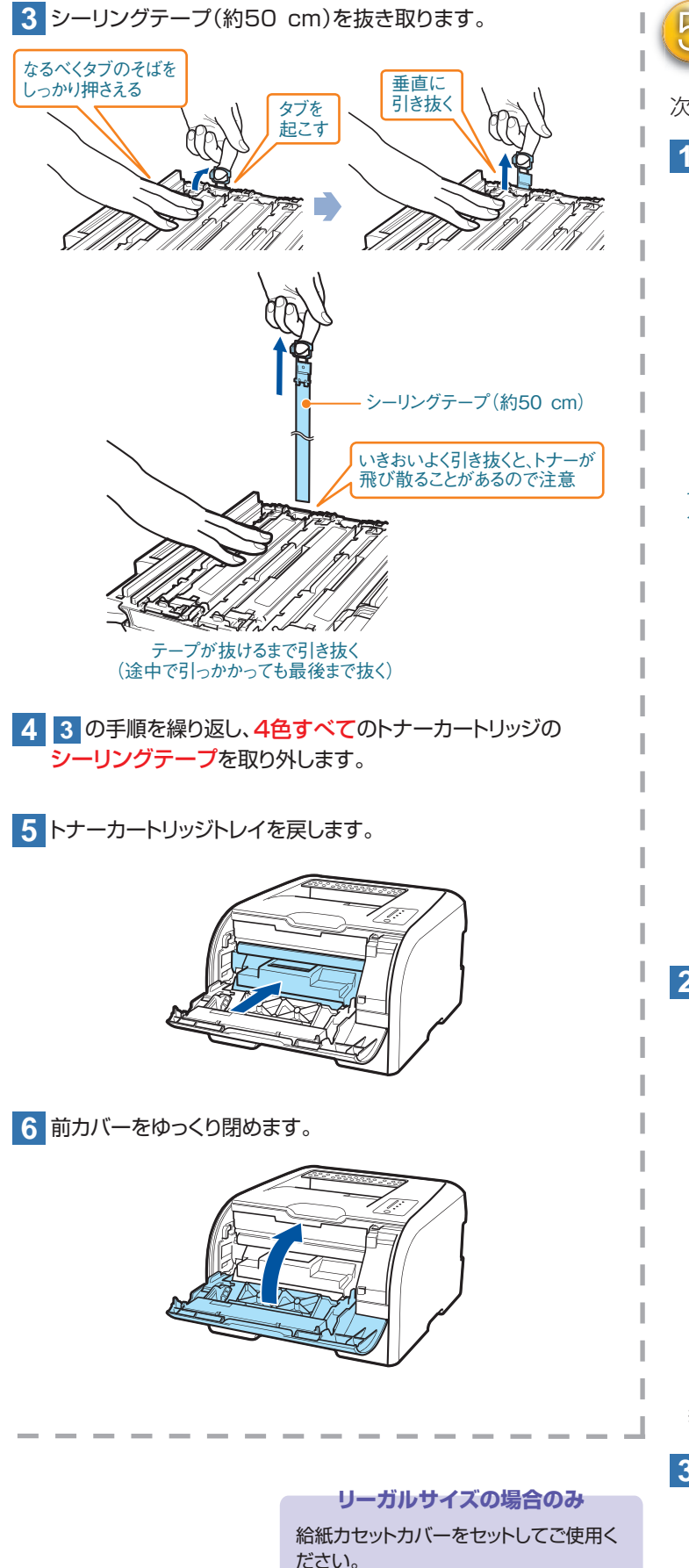

給紙カセットカバ

次に給紙力セットに用紙をセットします。

1 用紙ガイドの位置を調整します。 FXFC A セットする用紙のサイズに 合わせて調整する セットする用紙のサイズに 合わせて調整する JIS B5 ロック解除レバー 2 用紙ガイドのツメの下に用紙を入れます。 積載制限マーク 

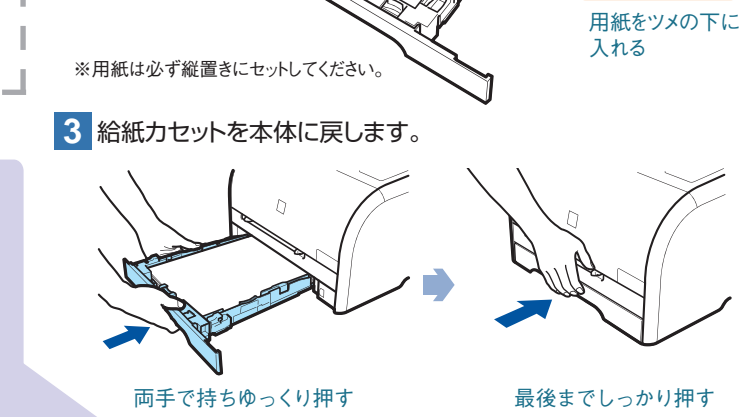

用紙の束が積載制限

マークを超えないよう

## 電源コードの接続 リンタをUSBで接続する 1 電源スイッチがオフになっていることを確認してから、付属 LBP5050/5050N 共通の手順です。 品の電源コードを差し込みます。 1 プリンタとコンピュータの電源がオフになっていることを確認 します。 ※USBケーブルはまだ接続しないでください。 2 USBケーブルのBタイプ(四角い)を本プリンタのUSBコネ クタへ接続します。 3 USBケーブルのAタイプ(平たい)をコンピュータのUSB ポートに接続します。 奥までしっかり差し込む 反対側はアース線を接続してから、 電源コンセントに差し込む 4 コンピュータの電源をオンにして、管理者権限のユーザでログ オンしてください。 ※ Macintoshをお使いの場合は、オンラインマニュアル「第2章 プリンタドライバの インストールと印刷方法」を参照して、プリンタドライバをインストールしてください。 プリンタとコンピュータを接続する方法は? 5 付属のCD-ROMをCD-ROMドライブにセットします。 プリンタとコンピュータの接続方法を選んでください。 6 [おまかせインストール]をクリックします。 ●USBケーブルで使う(LBP5050/5050N) ※ Macintosh上では、CD-ROM Setup画面は表示されません。 LBP5050 CD-ROM Setup USBケーブルは、次のマークがあるケーブルをご使用ください。 らまかせインストール 選んでインストール 付属ソフトウェア ●LANケーブルで使う(LBP5050N) マニュアル表示 オンラインユーザ登録 將了 LANケーブルは、カテゴリ5対応のツイストペアケーブルをご使用ください。 上の画面が表示されない場合 〕「スタート1→「ファイル名を指定して実行」を選択します。 ②[名前]に「D:¥Japanese¥MInst.exe」と入力し[OK]をクリックします。 実行するプログラム名、または間、フォルダやドキュメント名、インターネットリンース名を入力してください。 OK キャンセル 参照(B)... CD-ROMドライブ名「D:」はお使いのコンピュータによって異なります。

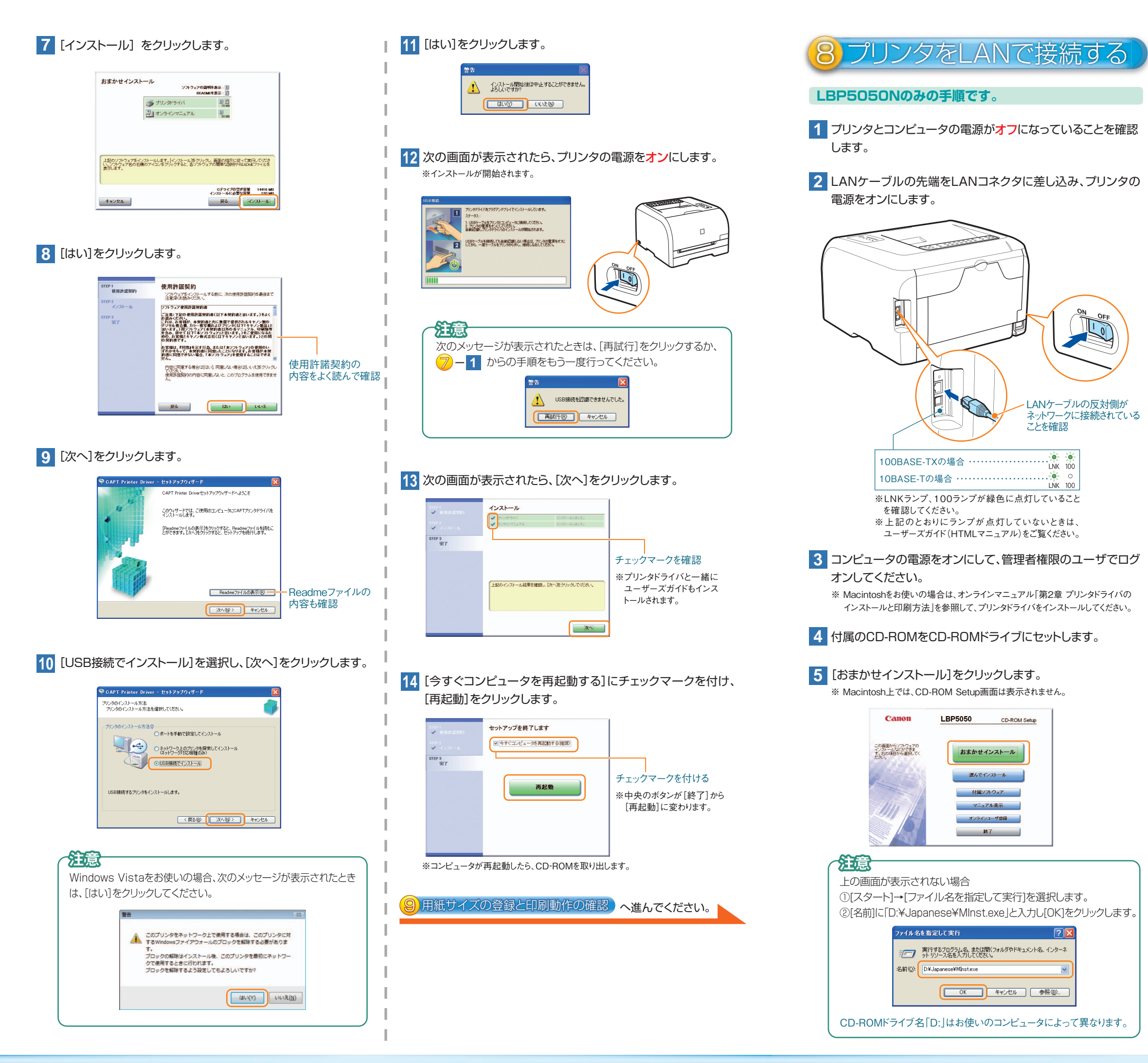

### 6 [インストール]をクリックします。

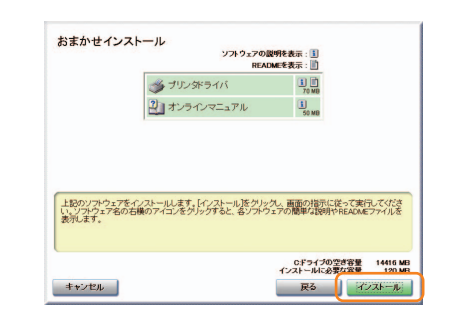

7 [はい]をクリックします。

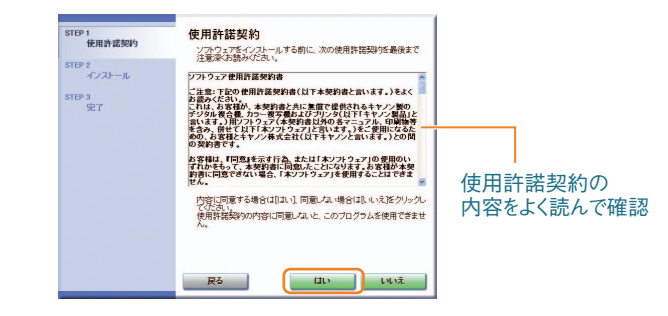

## 8 [次へ]をクリックします。

-6- -6-

LNK 100

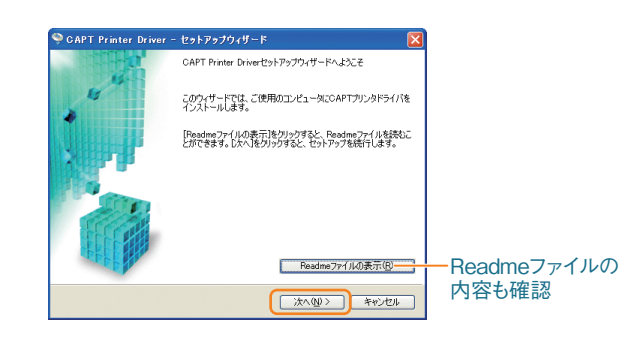

9 [ネットワーク上のプリンタを探索してインストール]を選択し、 [次へ]をクリックします。

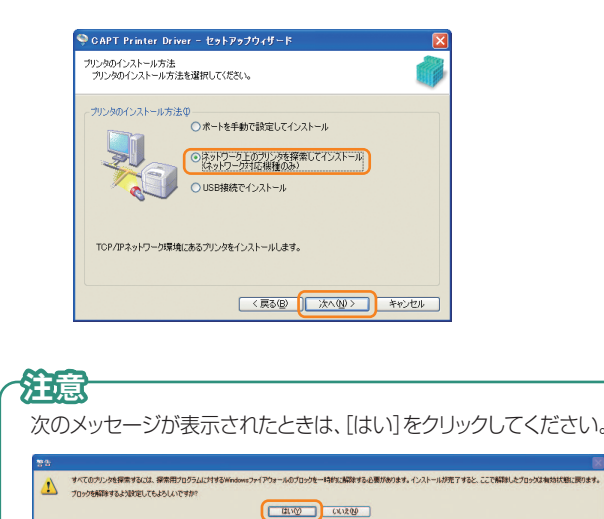

| 0            | 探索の結果、[プリンター覧<br>ABCのいずれかの操作                                         | ]に表示された [製品名] によって、<br>Fを行います。                                                                                                    | 11 [開始]をクリックします。                                                                                                    |
|--------------|----------------------------------------------------------------------|----------------------------------------------------------------------------------------------------|----------------------------------------------------------------------------------------------------|
|              | A:[LBP5050]と                                                         | 表示された場合                                                                                                    | © CAPT Printer Driver - セットアップウィザード         区           以下の設定でインストールを開始します。         ()           確認してくただい。         () |
|              | <ol> <li>[LBP5050]を選択<br/>して[追加]をクリック。</li> </ol>                    | CAFT Frinter Diver - セットファクク・グード         区           インストールもちタフリングの選択<br>当加えたいフンチを継承して目的加たジフルクレズ代名と、         ・・・・・・・・・・・・・・・・・・・・・・・・・・・・・・・・・・・・                                                                                                    | インストールするプリンター覧(2):<br>- : : : : : : : : : : : : : : : : : : :                                                         |
|              | 2 [次へ]をクリック。                                                         | インストーがするプリンクー覧(0):       NR54     MAD7FL/2       107503     00-09:05-0+10-4c       107503     00-09:05-0+10-4c       マブリンク特徴性設定する@       (夏3-0)       (夏3-0)                                                                                                    |                                                                                                    |
|              | B:[不明なデバイス]                                                          | しと表示された場合                                                                                                    | 著書                                                                                                    |
|              | <ol> <li>[不明なデバイス]を<br/>選択して[IPアドレス<br/>の設定]をクリック。</li> </ol>        | CAPT Printer Driver - セットアップウィザード     C2、     C-人ストータネップ・少加速度     Situk い フレク・経営用人で自動になりつりして代えい     TVクーを()     使用資素(10) 日27に12 日を用算法(10)     使用度(10)     使用度(10) | す。<br>ブロックな制体はインストール後、このプリンタを最初にネットワー<br>クで使用するときに行われます。<br>ブロックを制体するよう設定してもよるしいですか?<br>(はい(Y) いいえ( <u>(</u> ))       |
|              | 2 [自動的に取得する]<br>を選択して、[OK]を<br>クリック。                                 | IPアドレスの設定         図           IPアドレスの         回音動的に取得事話           ○音動的に取得事話         ○法のIPアドレスを使う:           ○広         キャンセル                                                                                                    | 12 [はい]をクリックします。<br>※インストールが開始されます。                                                                                   |
|              | <ul> <li>注意</li> <li>②でプリンタのIPアドレス:<br/>スを使う]を選択し、IPアドL</li> </ul>   | を指定する場合は、[次のIPアドレ<br>ルスを入力してください。                                                                                                    |                                                                                                    |
|              | 3 [LBP5050]を選択して[追加]をクリック。                                           | CAPT Printer Dreyer - ビタナアククリード         図           インストーマミカアンの変形<br>                                                                                                    |                                                                                                    |
|              | 4 [次へ]をクリック。                                                         | <ul> <li>(-)ストーがするカリンテ型で):</li> <li>NR26 M407FUス ジアドレス ジェルボー</li> <li>107000 00-00-00-00-00 10-2010 17</li> <li>マアリンク体験社会定するで</li> <li>(-)アリンク体験社会定するで</li> <li>(-)アリンク体験社会定するで</li> </ul>                                                                                                    |                                                                                                    |
| C:何も表示されない場合 |                                                                      |                                                                                                    | 14<br>[今すぐコンピュータを再起動する]にチェックマークを付け、<br>[再起動]をクリックします。                                                                 |
|              | 1 5分程度待ってから、[目                                                       | 目動再探索]をクリック。                                                                                                    | コリューション・アップを終了します                                                                                                    |
|              | <ul> <li>2 [プリンター覧]に<br/>何か表示されたら、<br/>Aまたは Bの手順<br/>を行う。</li> </ul> | GATL Primer Driver - セットアップウィザード         図           インストレードなジアングの説明         (************************************                                                                                                    |                                                                                                    |
|              | 2の手順を行っても何も表示<br>を行ってください。それでも<br>環境に問題がある可能性が<br>にお問い合わせください。       | 示されない場合は、再度 ① の手順<br>表示されないときは、ネットワーク<br>ありますので、ネットワーク管理者                                                                                                    | ※コンピュータが再起動したら、CD-ROMを取り出します。                                                                                         |

## ]紙サイズの登録と印刷動作の確認

## ●用紙サイズを登録する

※ Macintoshをお使いの場合は、オンラインマニュアルを参照してください。

1 Windowsの[スタート]メニューから[プリンタとFAX]または 

## 油意

Windows Vista : [スタート]→[コントロールパネル]→[プリンタ] Windows XP Professional/Server 2003 : [スタート]→[プリンタと FAX] Windows XP HomeEdition : [スタート]→[コントロールパネル]→[プリンタとその他の ハードウェア]→[プリンタと FAX] Windows 2000 : [スタート] → [設定] → [プリンタ]

### 2 [Canon LBP5050]を右クリックし、[印刷設定]を選択します。

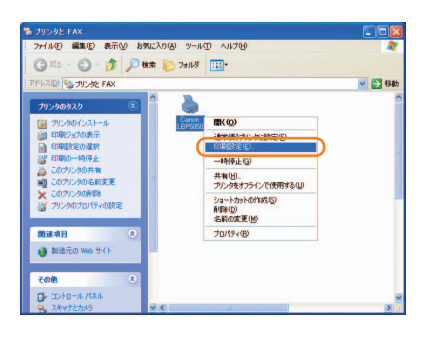

3 
② をクリックし、プリンタステータスウィンドウを表示させます。

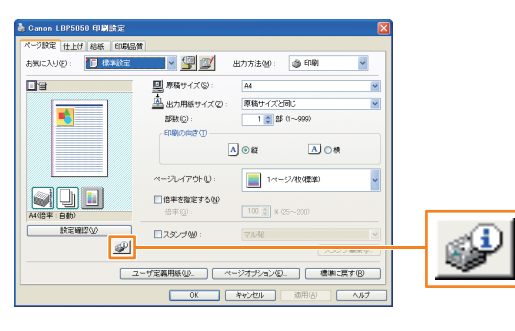

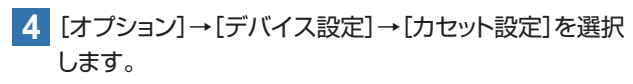

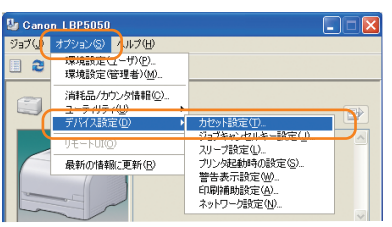

### 5 給紙カセットにセットした用紙のサイズを選択し、[OK]を クリックします。

| カセット設定                      |              |
|-----------------------------|--------------|
| 用紙サイズの登録<br>カセット <u>1</u> : | A4           |
| ОК                          | キャンセル ヘルプ(出) |

## ●印刷動作を確認する

※ Macintoshをお使いの場合は、ステータスプリントの印刷はできません。

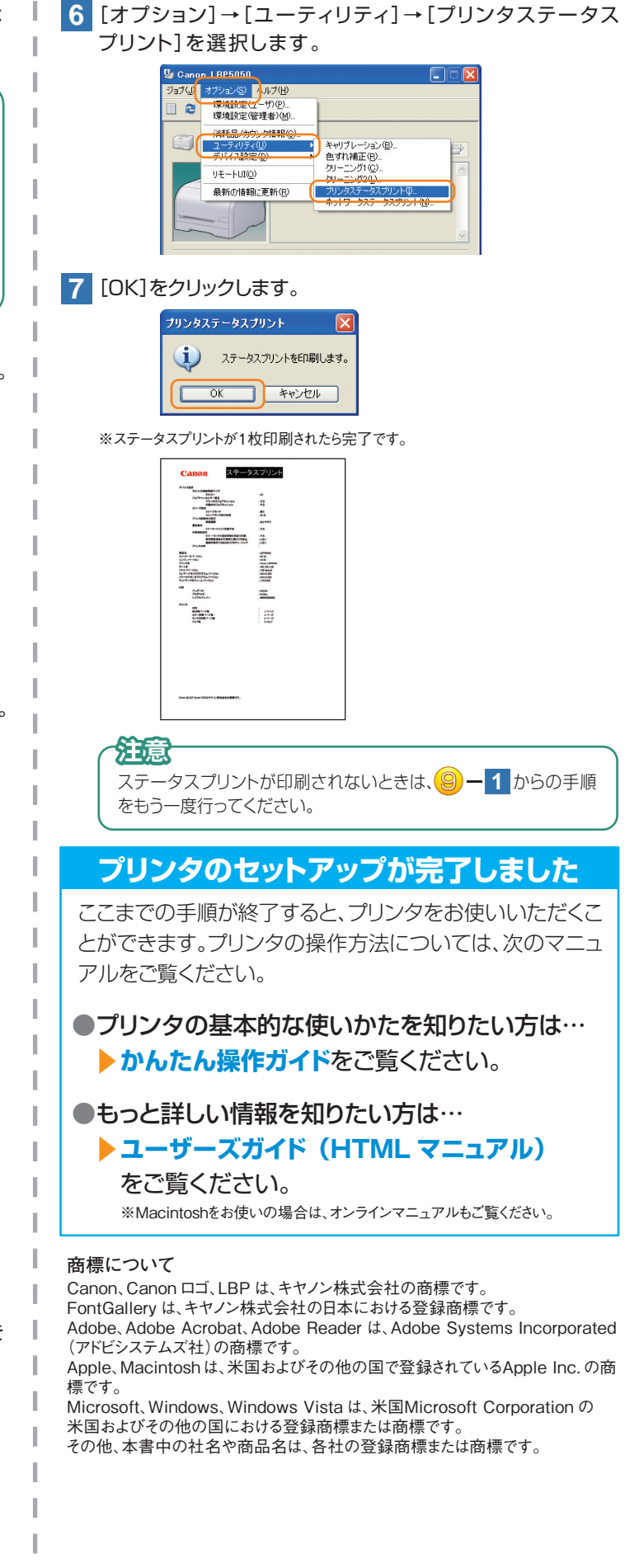